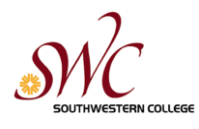

## Program Review Document Library on SharePoint: Instructions

Like all SCC standing committees, the **Institutional Program Review Committee (IPRC**) has a website on SharePoint on which it archives its agendas, minutes, documents, and of course, program review documents.

The IPRC SharePoint site is unique in that it actually has two distinct libraries:

- Standardized Document Library (at the upper right hand corner of the site), on which meeting and committee documents are archived
- **Program Review Documents** library, a separate library right below the Shared Documents on which program review reports (Snapshots, Comprehensives and prioritization documents) are archived.

### How can I find my Program Review? Follow these steps:

1. Log on to SharePoint: You can find the portal for SharePoint on the SWC Main Page under "Most Popular Links" at the top of the screen.

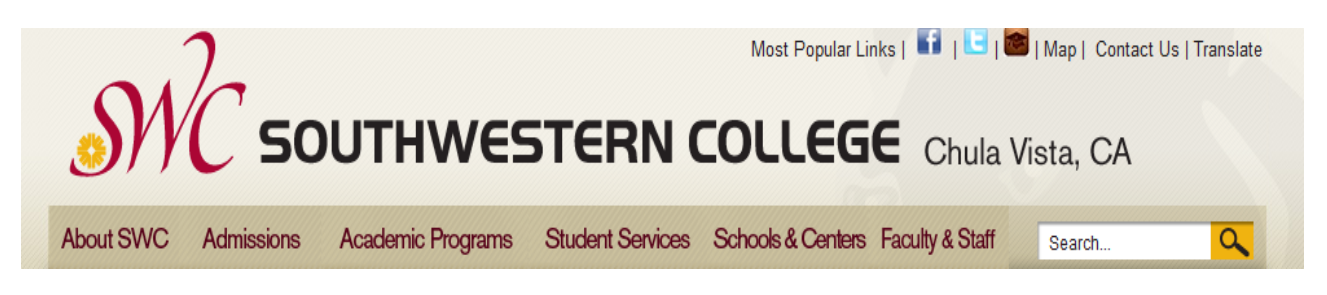

To Log onto SharePoint, use your regular email logon and password. Once you have successfully logged on, you will see a screen like so:

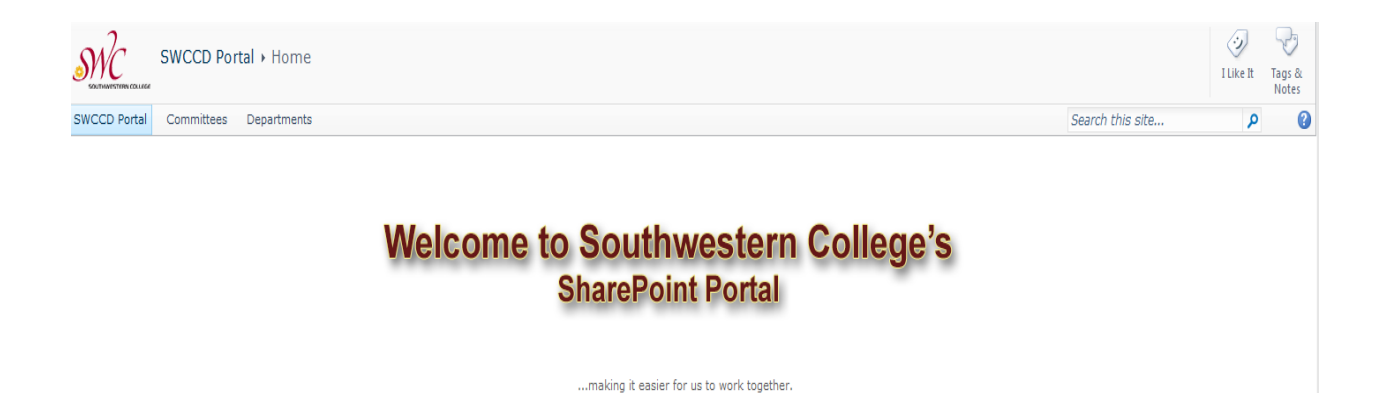

2. Once into SharePoint, click on the word "**Committees**" on the top ribbon (see screen above); it's the second word from the left. A window with a list of committees should appear, which looks like this:

| Sweet Committees + Home                                         |                                  | ILike it Tags & Notes  |
|-----------------------------------------------------------------|----------------------------------|------------------------|
| Sweed Portal Committees Departments                             |                                  | Search this site 5     |
| SWC Committees                                                  |                                  |                        |
| SWC Committees                                                  |                                  |                        |
| SWC Committee/Taskforce/Council                                 | Division/Area                    | Committee Type         |
| AB86 Workgroup                                                  | Academic Affairs                 | Working Group          |
| Academic Affairs Council                                        | Academic Affairs                 | Council                |
| Academic Program Review (APRC)                                  | Academic Senate                  | Committee              |
| Academic Senate                                                 | Academic Senate                  | Council                |
| Academic Senate Curriculum Committee                            | Academic Senate/Academic Affairs | Committee              |
| Academic Senate Elections Committee                             | Academic Senate                  | Committee              |
| Academic Senate Executive Committee                             | Academic Senate                  | Committee              |
| Academic Senate Honors Committee                                | Academic Senate                  | Committee              |
| Academic Senate Professional Relations Committee                | Academic Senate                  | Committee              |
| Academic Technology Committee (ATC)                             | Academic Senate                  | Committee              |
| Accreditation Oversight Committee (AOC)                         | Superintendent/President         | SCC Standing Committee |
| Americans With Disabilities Act & Universal Design in Education | Student Affairs                  | Committee              |
| Budget Committee                                                | Superintendent/President         | SCC Standing Committee |
| Calendar Committee                                              | Academic Affairs                 | Committee              |
| Catalog Committee                                               | Academic Affairs                 | Committee              |
| College Management Team                                         | Superintendent/President         | Council                |
| Council of Chairs                                               | Academic Senate                  | Council                |
|                                                                 |                                  |                        |

3. Scroll down the list until you find "Institutional Program Review Committee" and click it. Another window will open, which indicates you have entered the IPRC SharePoint site. On the middle of the page on the left, you will see that the membership is listed; on the top righthand side of this page, you will see the Standardized Document Library, where all IPRC committee documents are stored by date. Meeting date files can be expanded by clicking the plus sign in front of the desired meeting date.

| Institutional Program Review > Home                      |                   |                                    |                                                                                                    |                               |                         |           |       |  |
|----------------------------------------------------------|-------------------|------------------------------------|----------------------------------------------------------------------------------------------------|-------------------------------|-------------------------|-----------|-------|--|
| SWCCD Po                                                 | rtal Comm         | nittees Departr                    | nents                                                                                                    |                               | Search this site        | ٩         | >     |  |
| Aission/Pu                                               | irpose            |                                    | Meeting Calendar                                                                                                  | Standardized Document Library |                         |           |       |  |
| inter the mission/purpose of this committee here.        |                   |                                    | 🗏 🔂 🕘 🏰 Title Location Start Time End Time All Day Event                                                          | Type Name Meeting Date        | Committee Document Type | Checked O | ut To |  |
| Committee Charge:<br>inter the charge of this committee. |                   | committee.                         | There are no items to show in this view of the "Meeting Calendar" list. To add a new item, click "New".  Previous | <ul> <li></li></ul>           |                         |           |       |  |
| Membersh                                                 | Membership •      |                                    | ♣ Add new event                                                                                                   |                               |                         |           |       |  |
| Beach<br>Cadena                                          | Randy<br>Veronica | Resource<br>Classified             |                                                                                                    | Heeting Date: 4/9/2014 (6)    |                         |           |       |  |
| Carey<br>Caspi                                           | Hilda<br>David    | Classified<br>Faculty              |                                                                                                    | Heeting Date: 3/26/2014 (2)   |                         |           |       |  |
| Fenlon<br>Flores                                         | Michele<br>Anna   | Classified<br>Recorder             |                                                                                                    | Meeting Date : 3/12/2014 (2)  |                         |           |       |  |
| Hensley                                                  | Linda             | Admin Co-<br>Chair                 |                                                                                                    | Heeting Date: 2/26/2014 (5)   |                         |           |       |  |
| Nish<br>Orihuela                                         | Melinda<br>Omar   | Resource<br>SSPR Chair             |                                                                                                    | Meeting Date : 1/29/2014 (3)  |                         |           |       |  |
| Stavenga<br>Stuart                                       | Mink<br>Angelina  | AAPR Chair<br>Faculty Co-<br>Chair |                                                                                                    | Meeting Date : 1/7/2014 (1)   |                         |           |       |  |
| Unassigned ASO                                           |                   | ASO<br>APR Chair                   |                                                                                                    |                               |                         |           |       |  |
| Yanda                                                    | Wayne             | BFA/HR/SPPR<br>Chair               |                                                                                                    | Mosting Date • 0/22/2012 (1)  |                         |           |       |  |

4. If you scroll below the Standardized Document Library, you'll find the **Program Review Documents** library right below it, which is where program review documents are archived. This Library looks like this:

| -           |           |                     |          |                    |            |               |
|-------------|-----------|---------------------|----------|--------------------|------------|---------------|
| Version     | Name      | Academic Year       | Division | School/Center/Area | Designator | Document Type |
| ∃ Academic  | Year: (5  | 9)                  |          |                    |            |               |
| ∃ Academic  | Year : 20 | <b>08-09</b> (4)    |          |                    |            |               |
|             | Year : 20 | <b>09-10</b> (14)   |          |                    |            |               |
|             | Year : 20 | <b>10-11</b> (54)   |          |                    |            |               |
|             | Year : 20 | <b>11-12</b> (128)  |          |                    |            |               |
|             | Year : 20 | <b>12-13</b> (340)  |          |                    |            |               |
| Academic    | Year : 20 | <b>13-14 (</b> 301) |          |                    |            |               |
| 🕈 Add docun | nent      |                     |          |                    |            |               |

Click on the word **Program Review Documents** to begin your search

Program Review Documents

| Site Actions 👻 🐋        | Library Tools<br>Browse Documents Li                                     | brary                          |                                                                                         |                                             |                                                                                                    |
|-------------------------|--------------------------------------------------------------------------|--------------------------------|-----------------------------------------------------------------------------------------|---------------------------------------------|----------------------------------------------------------------------------------------------------|
| Standard<br>View Format | Show Task Pane<br>Show Totals<br>New<br>Row<br>Refresh Data<br>Datasheet | Create<br>View Naviga          | View - Current View:<br>Column All Documents -<br>the Up Current Page -<br>Manage Views | E-mail a Alert RSS<br>Feed<br>Share & Track | Sync to SharePoint<br>Workspace Connect to Connect to Outlook<br>Connect to Connect to Connect to Excel<br>Connect & Export |
| All Site Content        | Version                                                                  | Name                           | Academic Year                                                                           | Division                                    | School/Center/Area                                                                                                    |
|                         |                                                                          | (59)<br>2008-09 (4)            |                                                                                         |                                             |                                                                                                    |
|                         |                                                                          | <b>2009-10</b> (14)            |                                                                                         |                                             |                                                                                                    |
|                         |                                                                          | <b>2010-11</b> (54)            |                                                                                         |                                             |                                                                                                    |
|                         |                                                                          | 2011-12 (128)<br>2012-13 (340) |                                                                                         |                                             |                                                                                                    |
|                         |                                                                          | <b>2013-14</b> (301)           |                                                                                         |                                             |                                                                                                    |
|                         | 🕈 Add document                                                           |                                |                                                                                         |                                             |                                                                                                    |

Please notice the words listed across the screen above just under the ribbon. You see Version, name, Academic Year, Division, etc. A search can be done using any of those categories.

An explanation of each category is listed below:

- **Name** = which is the given name of your document using the IPRC naming conventions
- Academic Year = the academic year the program review document was due/submitted
- **Division** = which Vice President your program/unit reports to
- School/Center/Area = which campus or area your program/unit reports to (e.g., HECOM)
- **Designator** = A unique letter acronym used to identify your program/unit (e.g., WL)
- **Document Type** = this explains the type of program review document that is posted. It can be a Snapshot, Comprehensive,

#### SharePoint tips:

- > The easiest way to locate your own program/unit program review files is by **Designator**.
- > The first word in the list, "Version", is a term utilized only by IT; please ignore.

# As you can see from the top of the page, there are two ways to search for program review documents:

- > Standard View (most recommended, user-friendly method; easiest to view and search)
- DataSheet View (a chart-view that is best for IPRC Co-Chair work)
- 5. To continue a search in <u>Standard view</u>, click on the word Library on the top ribbon of the page.

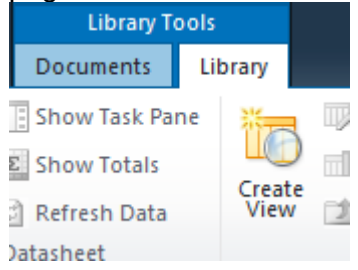

### You should then get a screen that looks like this:

You can easily locate program reviews by the years listed but there is a better and more efficient method of doing so. You can use the naming conventions. First, however, you need to understand the Program Review Documents library **naming conventions**. This is the IPRC-approved formula that is used when program review files are renamed and archived:

## DIVISION-DESIGNATOR-YEAR-TYPE

**DIVISION** refers to which Vice President your program/unit reports to, which are listed in capital letters. At SWC, there are four Divisions for program review: Academic Program Review (APR), Academic Administrative Program Review (AAPR), Student Affairs Program Review (SAPR) and Business and Financial Affairs/Human Resources/Superintendent-President Program Review (BFAHRSPPR).

**DESIGNATOR** is a unique brief acronym approved by each program/unit to identify itself. Please see the IPRC website for a full listing of all Designators. Designators are compiled of all capital letters also. Some examples are designators are AJ, ASTR, MATH, CEEWD, IT, LAS, OIE and VET.

YEAR refers to the year in which the document was due, a four digit number, like 2013.

**TYPE** is the type of program review document. This requires a capital letter only at the beginning of the word, e.g. Snapshot or Comprehensive. There are four types of documents: Snapshot, Comprehensive, TA (Tech Addendum) or Other. The Other category is used for archiving and referencing other important program review-related documents, such as Advisory Committee notes or an external accrediting agency reports, etc. While Tech Addendums will not be utilized next year, past tech addendums remain and are so archived for your reference and institutional memory.

### Important Note regarding naming conventions:

Hyphens are used between items in the file name. When you name/rename your document, remember that underscores or slashes cannot be used for posting because it makes SharePoint think that it's all one word. Each discrete item in the naming formula must be separated by hyphens so that it becomes searchable. Thus, for program review posting purposes only ES/ATH, BFA/HR/SPPR or S/P, for example, cannot be posted with slashes so these would become ES-ATH, BFA/HRSPPR and SP, respectively.

Below are a few examples for each of the program review Divisions:

If the Emergency Medical Technician Program provided Advisory Committee notes, it would be archived as "Other":

# APR-EMT-2014-Other

If the Articulation Office provided a Comprehensive, it would be archived as "Comprehensive":

# AAPR-ARTIC-2014-Comprehensive

If the Veteran's Office has provided a Snapshot, it would be archived as "Snapshot": **SAPR-VET-2014-Snapshot** 

If the Superintendent/President's Office provided a Tech Addendum, it would be archived as "TA":

**BFAHRSPPR-SP-2015-TA** 

6. **To narrow your search**, you can click on the desired **category** on the top ribbon of the page. A window with a **pull-down menu** will appear for each category. Select an item from the menu and then SharePoint will "sort" the items in the file and show you only those items you have selected

|                   |        | Library Too                   | ols        |                  |               |          |           |                          |                           |          |               | Ange                        | lina Stuart 🔹 |
|-------------------|--------|-------------------------------|------------|------------------|---------------|----------|-----------|--------------------------|---------------------------|----------|---------------|-----------------------------|---------------|
| Site Actions 👻 할  | Browse | Documents                     | Library    |                  |               |          |           |                          |                           |          |               |                             |               |
| tandard Datashart | New    | Show Task Pane<br>Show Totals | e 🛅        | Modify View 🗸    | Current View: | E mail a |           |                          | Connect to Outlook        | Eorm Wah | K fa          |                             | 5             |
| View View         | Row    | Refresh Data                  | View       | 📄 Navigate Up    | Gurrent Page  | Link I   | Me + Feed | Workspace Offic          | te 🗸 📸 Open with Explorer | Parts +  | Library Step  | Settings Permissions Settin | ngs -         |
| View Format       |        | Datasheet                     |            | Manage \         | Views         | Share    | & Track   | Conne                    | ct & Export               | Cust     | omize Library | Settings                    |               |
| Recycle Bin       | [      | Version                       | Name       |                  | Acaden        | nic Year | Divisio   | n                        | School/Cent               | er/Area  | Designator    | / Document Type             | 5             |
| All Site Content  |        |                               |            |                  |               |          |           |                          |                           |          |               |                             |               |
| -                 | +      | Academic Year                 | : 2010-1   | 1 (1)            |               |          |           |                          |                           |          |               |                             |               |
|                   |        | Academic Year                 | : 2011-1   | 2 (1)            |               |          |           |                          |                           |          |               |                             |               |
|                   |        | Academic Year                 | : 2012-1   | .3 (3)           |               |          |           |                          |                           |          |               |                             |               |
|                   |        | Academic Year                 | : 2013-1   | .4 (6)           |               |          |           |                          |                           |          |               |                             |               |
|                   | Ę      | Division : Acad               | emic Progr | ram Review (APR) | (6)           |          |           |                          |                           |          |               |                             |               |
|                   |        | 4.0                           | APR-WL-    | -2013-Snapshot 2 | 2013-1        | 4        | Acader    | nic Program Review (APR  | ) LL                      |          | WL            | Snapshot                    |               |
|                   |        | 3.0                           | APR-WL-    | -2013-TA8        | 2013-1        | 4        | Acader    | nic Program Review (APR  | ) LL                      |          | WL            | Technology Add              | lendum        |
|                   |        | 3.0                           | APR-WL-    | -2013-TA7        | 2013-1        | 4        | Acader    | nic Program Review (APR  | ) LL                      |          | WL            | Technology Add              | lendum        |
|                   |        | 3.0                           | APR-WL-    | -2013-TA5        | 2013-1        | 4        | Acader    | nic Program Review (APR) | ) LL                      |          | WL            | Technology Add              | lendum        |
|                   |        | 3.0                           | APR-WL-    | -2013-TA6        | 2013-1-       | 4        | Acader    | nic Program Review (APR  | ) LL                      |          | WL            | Technology Add              | lendum        |
|                   |        | 3.0                           | APR-WL-    | -2013-TA7-2      | 2013-1        | 4        | Acader    | nic Program Review (APR  | ) LL                      |          | WL            | Technology Add              | lendum        |
|                   |        | Add document                  |            |                  |               |          |           |                          |                           |          |               |                             |               |

#### SharePoint Tip:

If a category is narrowed, you will notice that the category will then have a little "funnel" to the right of it to indicate that it has been narrowed. See below:

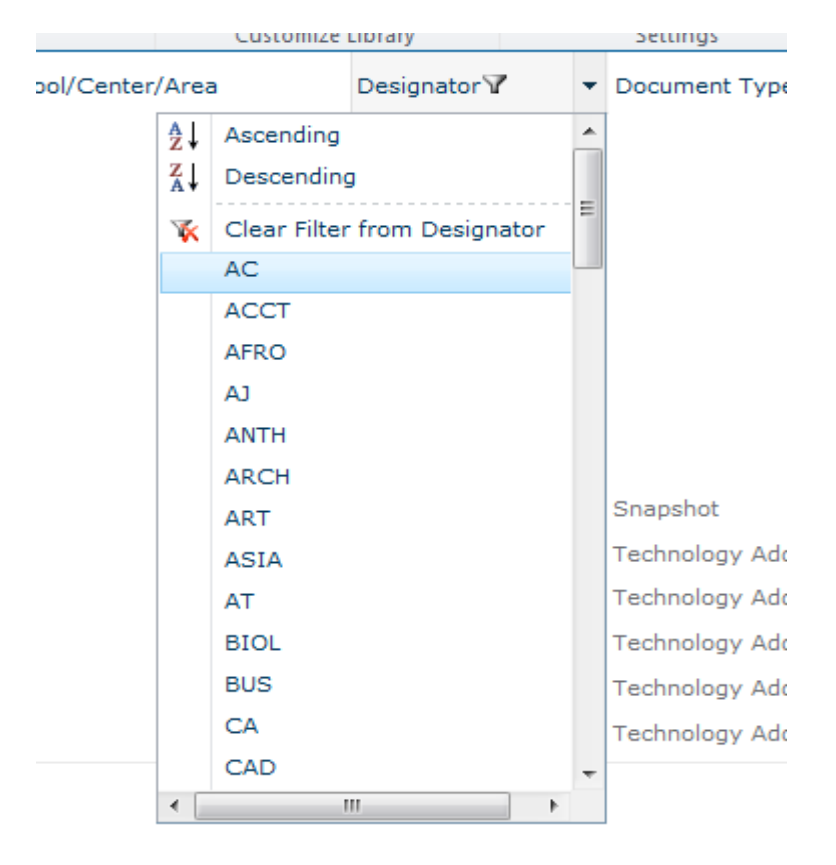

Once you have selected your item, viewed it and/or copied it for your records, you must then **remember to click the "Clear Filter from...**" button. Above is a sample from a Designator search; if you wanted to clear the Designator category, you would have to click "**Clear Filter from Designator**."

SharePoint tip:

- You'll know you are successful in clearing the filter when the little funnel at the top of the page is gone. You should now be able to view other files in that category.
- 7. Finally, when you are done, don't forget to "Sign-Out". To do so, click on little arrow next to your name at the top right hand ribbon on your page. You should get a pop-up window like this:

|        |            | Angelina Stuart 🗸                                                                    |
|--------|------------|--------------------------------------------------------------------------------------|
| 2      | <b>8</b> 0 | My Settings<br>Update your user information,<br>regional settings, and alerts.       |
| New St |            | Sign in as Different User<br>Login with a different account.                         |
| ibrary |            | Request Access<br>Email the site administrator to<br>request additional permissions. |
|        |            | Sign Out<br>Logout of this site.                                                     |
| :      |            | Personalize this Page<br>Add, remove, or update Web<br>Parts on this page.           |
| :      | SP         | Prioritization List                                                                  |

Click on "Sign Out". If you don't log-out, anyone can use your log on to access SharePoint so like Blackboard, remember to log-out.

We hope these instructions are helpful. Please contact the IPROC Coordinator, Randy Beach, if you encounter any problems. Our Training Services Coordinator, Andre Ortiz, who works in the Staff Development Office, may also be able to assist you. Thank you!